# Proticaret Canlı Destek Kurulum Dokümanı

#### Doküman Ver 1.0

Bu belge, Proticaret portalı ile entegre çalışan Canlı destek modülünün, kurulumda izlenecek adımları anlatmaktadır.

## İçindekiler

- Sistem gereksinimleri
- Web Sitenizi Hazırlama
- Canlı Destek(Client) yükleme

### Sistem Gereksinimleri

- Desteklenen İşletim Sistemleri : Windows XP, Vista, Windows7
- .Net Framework : 2.0, 3.5, 4.0 (Bilgisayarınızda .Net frameworklerin bir tanesinin yüklü olması yeterlidir.)

### Web Sitenizi Hazırlama

#### 1.Adım - Lisanslama

- <u>http://www.proticaret.org/eticaret-eklentiler.aspx</u> adresinden Canlı Destek Eklentisini sepetinize atıp satın almanız gererekmektedir.
- Satın alma işleminden sonra size gönderilen lisans anahtarını sitenizde
  Eticaret Yönetimi -->Ayarlar --> Site Ayarları Sayfasında "Lisanslar ve Eklentiler" Bölümüne "Canlı Destek
  Mudülü Lisans Anahtarı" kısmına yazıp kaydedin.

#### 1.Adım - Modülün Siteye Eklenmesi

Proticaret portalı kurulmuş olan sitenizde tüm sayfalarda görünecek şekilde "Canlı Destek Modülü" eklenmiş olması gerekmektedir. Eklenmemiş ise aşağıdaki yönergeleri izleyin.

Seçenek 1

- Yönetici hakları ile http://www.[sitenizin adı].com/admin/default.aspx ziyaret edin
- Sayfa Yönetimi --> Sayfa Tanımları açın.
- "Anasayfa" seçip düzenle(kalem) linkine tıklayın.
- Açılan Sayfada "Modul Ekle" kısmında Modül Tipinden "Canlı Destek" seçin, Modul Adı Alanına "Canlı Destek" yazın ve "Modulü Panele Ekle" butonunu tıklayın.
- Panele eklenen Modülü görünmesini istediğiniz yere taşıyın.

Seçenek 2

- Canlı destek modülünü elle yapılandırma istiyor iseniz aşağıdaki kodu sitenizin banner yada footter kısmına yerleştirebilirsiniz.
- <a href="javascript://" onclick="openChat();"><img src="/services/ProcessChatImage.ashx" border="0" alt=""></a>

### Canlı Destek Yazılımını(Client) yükleme

#### 1.Adım - İndirme

- 1. Lisanslama sırasında size gönderilen maildeki bağlantıdan, Canlı Destek yazılımının,en son sürüm dosyasını indirin.
- 2. Bilgisayarınızda indirilen arşiv(zip) dosyasını bir klasöre açın.
- Online Destek yazılımı kurulum(Setup) olmadan çalışacak şekilde ayarlanmıştır.
  Çalıştırmak için; Dosyaların bulunduğu klasörü açıp proticaret.net client.exe dosyasını çalıştırın.

### 2.Adım - Ayarlama

- Web Sitenizde Eticaret Yönetimi -->Ayarlar --> Site Ayarları Sayfasında "Genel Ayarlar" Bölümüne "Canlı Destek Api Anahtarı" kısmına 10 karekteri geçmeyek bir anahtar yazın. (Sitenizin güvenliği için Bu Anahtarı, Client Yazılımı bağlantısında kullanılacaktır.)
- 2. proticaret.net client.exe dosyasını çalıştırın. Login Ekranında "Bağlantı Ayarlarını" tıklayın

| Operator Login           |                      |
|--------------------------|----------------------|
| Lütfen Kullanıcı Ad      | lı ve Parola giriniz |
| Kullanıcı Adı            | admin                |
| Parola                   | ***                  |
|                          | 🗖 Beni Hatırla       |
| <u>Bağlantı Ayarları</u> | Tamam İptal          |

3. Bağlantı ayarları penceresinde Site Adresinizi ve Api Anahtarı(1 adımda üretmiş olduğunuz Canlı

Destek Api Anahtarı) Kısınlarını doldurup Kaydet'e basın. (Bu işlem sırasında yazılım kendini yeni

| Seçenekler<br>Genel ayarları yapabileceğiniz yardımcı<br>ekrandır.  |       |
|---------------------------------------------------------------------|-------|
| Genel ayarları yapabileceğiniz yardımcı<br>ekrandır.                |       |
| ekrandır.                                                           |       |
| 70                                                                  |       |
| Site Avarları                                                       |       |
|                                                                     |       |
|                                                                     |       |
| Site Adresiniz : http://demo.proticaret.org                         |       |
| Api Anahtari : xxxxxxxx                                             |       |
|                                                                     |       |
| Avarlarınız kaydedildiğinde uygulamanız yeniden başlatılaçaktı      |       |
| Af an annie kay a can algina cay galaniane y cina cin baylacia caka |       |
|                                                                     |       |
| Kaydet                                                              | İptal |

- 4. Açılan Login Ekranında admin ve parola(Sitenizdeki yönetici parolasını) girerek programı çalıştırabilirsiniz.
- 5. Program açıldığında otomatik olarak Oturum açmamaktadır.
- Oturum açmak için. Program Menüsünde "Oturum Aç" tıklayın. Kullanıcı Adı ve Parolanızı girip Tamam'a tıklayın.

### Tebrikler.

Canlı destek modülünü başarıyla yapılandırdınız... Artık Sitenizdeki tüm ziyaretçilerin aktivitelerini online görüp, ihtiyaç duyduklarında onlara destek verebilirsiniz.

### Daha Fazla Bilgi

Daha fazla bilgi için lütfen <u>http://www.proticaret.org/</u> adresini ziyaret ediniz.